## Lycée Le Corbusier St Etienne du Rouvray

BAC PRO **Microtechniques** 

**TECHNOLOGIES DES** MICROSYSTÈMES

Les différents types de commande :

ordres);

- Commande à effet direct : (sortie = f(entrées), expression logique des

Activité Page 1/2

Objectif : L'élève doit être capable de faire la différence entre un signal numérique et analogique. Il comprendra le mécanisme permettant de numériser une information analogique.

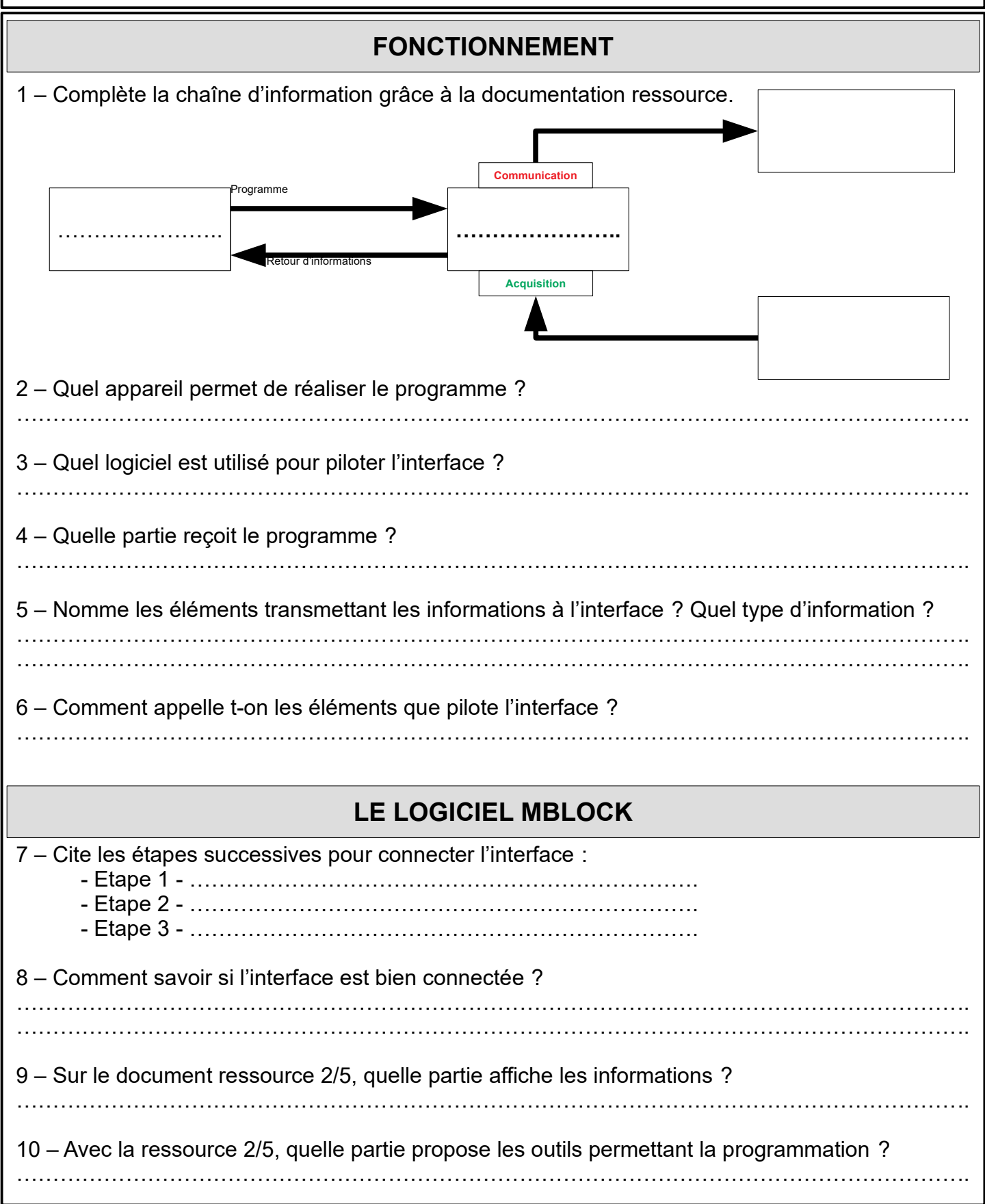

| Lycée Le Corbusier St Etienne du Rouvray                                                                                                    |                                                                                                    | BAC PRO<br>Microtechniques  |                                               |                                |  |
|----------------------------------------------------------------------------------------------------|----------------------------------------------------------------------------------------------------|-----------------------------|-----------------------------------------------|--------------------------------|--|
| TECHNOLOGIES DES<br>MICROSYSTÈMES                                                                                                    | CHNOLOGIES DES<br>/IICROSYSTÈMES Les différents types de commande :<br>- Commande à effet direct : (sortie = f(entrées), expression logique des<br>ordres) ; |                             | Activité<br>Page 2/2                          |                                |  |
| 11 – Avec la ressource 2/5, quelle partie permet de réaliser le programme ?                                                                                                    |                                                                                                    |                             |                                               |                                |  |
| EXPERIMENTATION                                                                                                    |                                                                                                    |                             |                                               |                                |  |
| 12 – Quel est la for                                                                                                    | iction du programme                                                                                                    |                             | Arduino - générer le<br>mettre l'état logique | code<br>de la broche 2 à haut▼ |  |
| 13 – Que définit la forme du block « Mettre l'état logique de la broche » ?                                                                                                    |                                                                                                    |                             |                                               |                                |  |
| 14 – Que signifie le chiffre « <b>2</b> » dans le programme ?                                                                                                    |                                                                                                    |                             |                                               |                                |  |
| 15 – Que signifie « <b>haut</b> » dans le programme ?                                                                                                    |                                                                                                    |                             |                                               |                                |  |
|                                                                                                    |                                                                                                    |                             |                                               |                                |  |
| 16 – Quel est la procédure à suivre pour permettre au programme de fonctionner ?                                                                                                    |                                                                                                    |                             |                                               |                                |  |
| 17 – Il y a deux façon de faire fonctionner le programme. Cite les :<br>A<br>B                                                                                                    |                                                                                                    |                             |                                               |                                |  |
| 18 – Exercice expérimental :<br>- Branche le module LED à l'interface port 2<br>- Relie avec le cordon USB l'interface au PC                                                                                                    |                                                                                                    | Arduino - g<br>mettre l'éta | énérer le code<br>t logique de la b           | roche 2 à haut                 |  |
| - Exécute Mt                                                                                                    | - Exécute Mblock                                                                                                    |                             | Programme permettant l'allumage de la LED     |                                |  |
| milieu. Ainsi, il sera supprimé.<br>- Suis la procédure de la question 16 pour valider l'expérimentation.                                                                                                    |                                                                                                    |                             |                                               |                                |  |
| 19 – Que constate tu ?                                                                                                    |                                                                                                    |                             |                                               |                                |  |
|                                                                                                    |                                                                                                    |                             |                                               |                                |  |
| 20 – Téléverse maintenant le programme. Une fois l'opération terminée, débrancher le cordon<br>usb puis le rebrancher. Fermer le logiciel Mblock. Que constate tu ?                                                                                                    |                                                                                                    |                             |                                               |                                |  |
|                                                                                                    |                                                                                                    |                             |                                               |                                |  |
| 21 – Quelle est la différence entre ces 2 systèmes ?                                                                                                    |                                                                                                    |                             |                                               |                                |  |
|                                                                                                    |                                                                                                    |                             |                                               |                                |  |
| 22 – Pour finir cette activité, réalise l'organigramme sur ton cahier pour faire clignoter la LED de<br>sorte qu'elle s'allume 1s puis s'éteind 1s. Transforme l'organigramme en utilisant les instructions<br>Mblock en réalisant le programme sur ton cahier. Expérimente ton programme avec la maquette. |                                                                                                    |                             |                                               |                                |  |